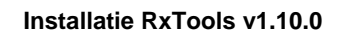

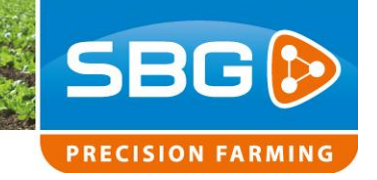

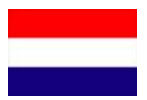

# Handleiding Installatie RxTools v1.10.0

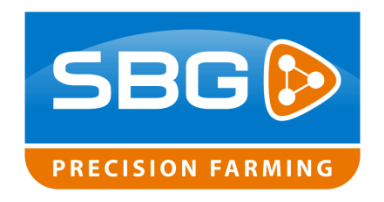

Performing perfection.

Pag 1/12 | SBG-CM-RxTools

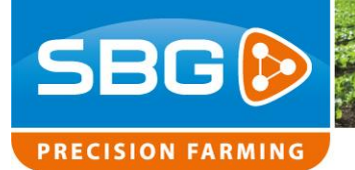

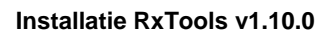

## Inhoudsopgave:

| 1. Ui | tleg installatie RxTools v1.10.0                    | 3  |
|-------|-----------------------------------------------------|----|
| 1.1.  | Installatie bestand kopiëren naar de terminal       | 4  |
| 1.2.  | Uitvoeren installatiebestand                        | 5  |
| 1.3.  | Installatie stuurprogramma voor GPS USB COM poorten | 10 |

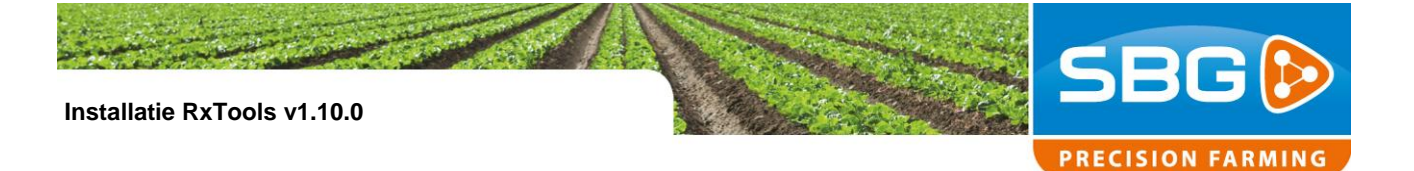

## 1. Uitleg installatie RxTools v1.10.0

Na het uitvoeren van de noodzakelijke systeem update "SBG systeem update voor RxTools installatie v1.10.0.msi" kan men het programma Septentrio RxTools upgraden naar v1.10.0 of hoger!

Zonder eerst uitvoeren van deze systeem update zal de installatie van RxTools v1.10.0 vast lopen! RxTools en het USB stuurprogramma voor de AsteRx GPS-ontvanger kunnen zonder deze update niet functioneren!

Dus controleer voor installatie van RxTools v1.10.0 of deze systeem update is uitgevoerd!

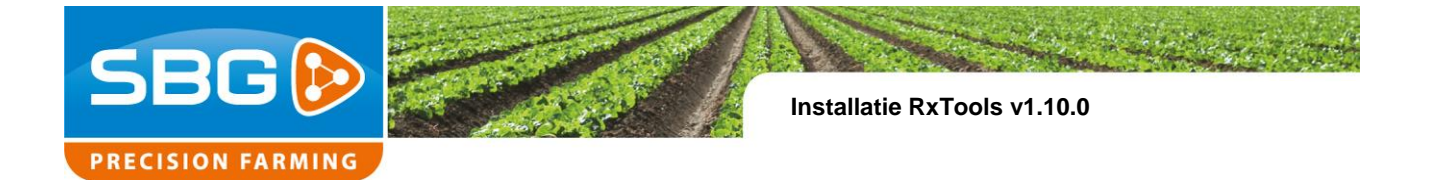

## 1.1. Installatiebestand kopiëren naar de terminal

Kopieer het installatiebestand "**RxTools\_1\_10\_0\_Installer.exe**" naar de "**My Documents**" map op de terminal. Dit in verband met een stabielere installatie!

| 🔯 My Documents                                                                                  |           |             | _ 🗆 🗵         |
|-------------------------------------------------------------------------------------------------|-----------|-------------|---------------|
| <u>Eile E</u> dit <u>V</u> iew F <u>a</u> vorites <u>T</u> ools <u>H</u> elp                    |           |             | <b></b>       |
| 🚱 Back 👻 🕟 🖌 🏂 Search 📂 Folders 🛄 🔹                                                             |           |             |               |
| Address Ay Documents                                                                            |           |             | 💌 🄁 Go        |
| Folders X Name A                                                                                | Size      | Туре        | Date Modified |
| Desktop<br>My Documents<br>My Computer<br>My Network Places<br>Recycle Bin<br>My Network Places | 57.188 KB | Application | 8-11-2013 16: |
| 4                                                                                               |           |             |               |

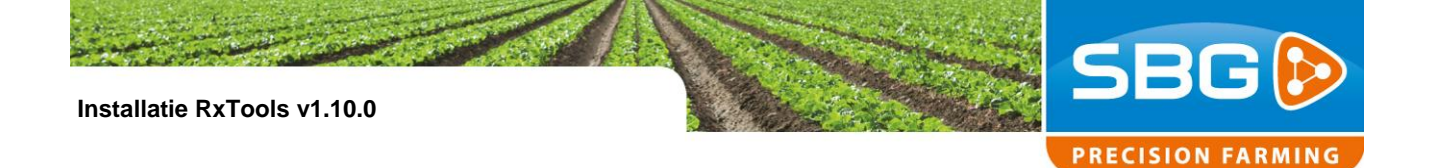

### 1.2. Uitvoeren installatiebestand

Voer het installatie bestand uit door er met de linker muis er dubbel op te klikken.

| Septentrio RxTools Setup |                                                                               | × |
|--------------------------|-------------------------------------------------------------------------------|---|
|                          | Welcome to the InstallJammer Wizard for<br>Septentrio RxTools                 |   |
|                          | This will install Septentrio RxTools version 1.10.0 on your computer.         |   |
|                          | It is recommended that you close all other applications<br>before continuing. |   |
|                          | Click Next to continue or Cancel to exit Setup.                               |   |
|                          |                                                                               |   |
|                          |                                                                               |   |
|                          |                                                                               |   |
|                          | Next > Cance                                                                  |   |

Er wordt een nieuw venster "Septentrio RxTools Setup" getoond. Klik op Next.

| Septentrio RxTools Setup                                                                                                    | × |
|----------------------------------------------------------------------------------------------------|---|
| License Agreement                                                                                                    |   |
| Please read the following license agreement carefully.                                                                                                    |   |
| R×Tools License                                                                                                    | - |
| By using the RxTools package and/or any part of its contents, you agree to comply with the forms of this license agreement                                                                                                    |   |
| If you do not agree, please return the Companion Disk to Septentrio nv/sa ("Septentrio"), and destroy all your copies of RxTools.                                                                                                    |   |
| This license applies to the R×Tools package, which is owned and distributed by Septentrio. The<br>installers for the R×Tools were made using InstallJammer®, which is an open source application<br>written in Tcl/Tk. A commercial license of Qt® was used in building the R×Tools. |   |
| Santantvia autor contraint liconcing, patant and other preprintary visible for the cofficience and                                                                                                    | - |
|                                                                                                    |   |
| I accept the terms of the license agreement.                                                                                                    |   |
| $\mathrm{C}$ I do not accept the terms of the license agreement.                                                                                                    |   |
| Septentrio RxTools rxtools build: 2013-10-15T09:48                                                                                                    | _ |
| < Back Next > Cancel                                                                                                    |   |

Klik op "I accept the terms of the License agreement". En klik op Next.

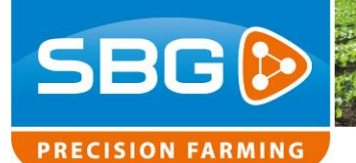

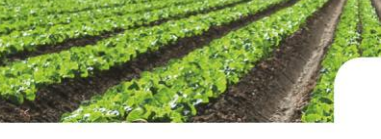

Installatie RxTools v1.10.0

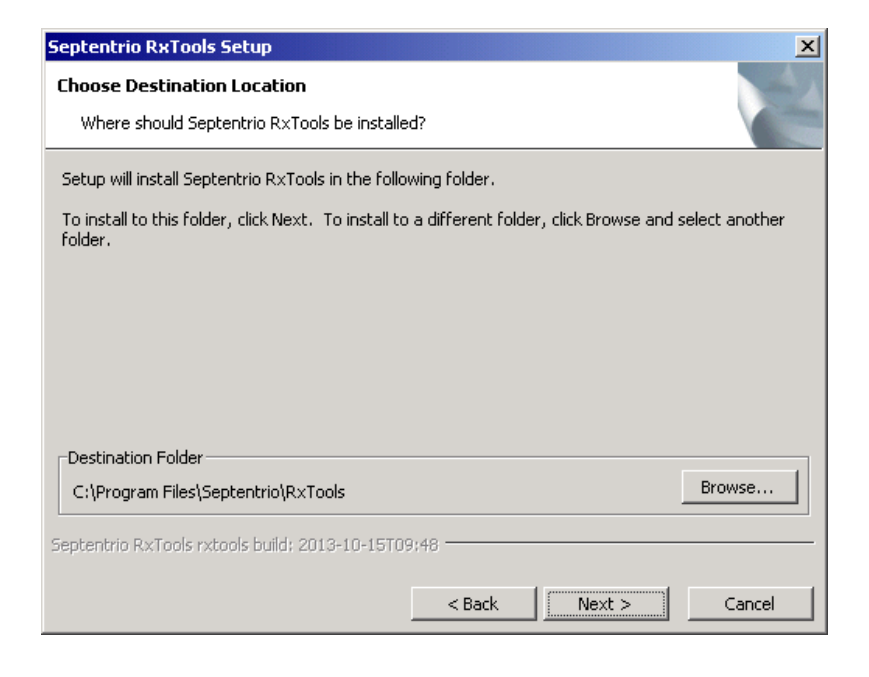

Klik bij de vraag naar de bestemming folder ook op Next.

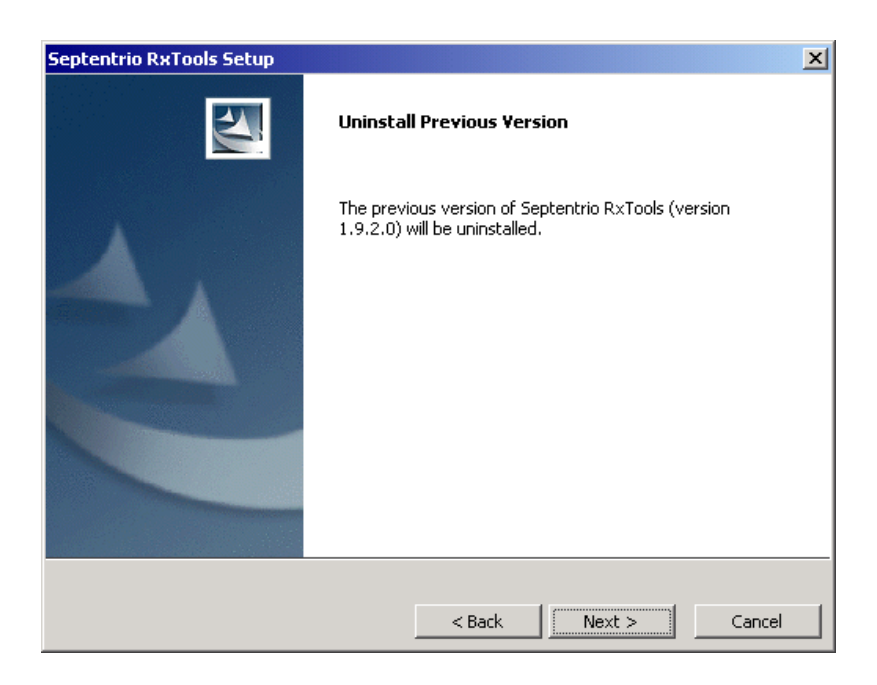

Installatie ziet dat er nog een vorige versie van RxTools aanwezig is. Klik op Next.

Klik om het deinstallatie proces te starten op Next.

Performing perfection.

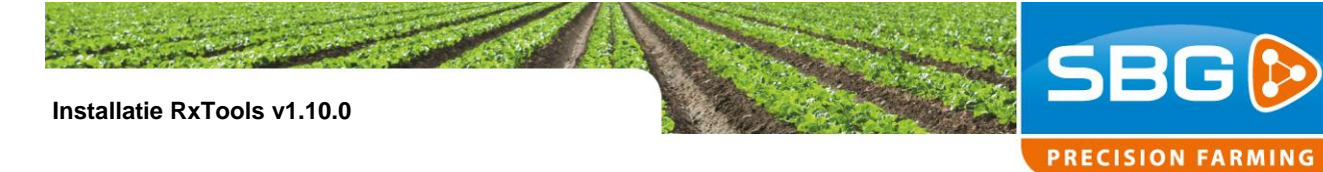

| Septentrio RxTools Setup                           | X                        |
|----------------------------------------------------|--------------------------|
| Setup Type                                         | 1 miles                  |
| Select the setup type that best suits your needs.  |                          |
| Click the type of Setup you prefer.                |                          |
| Typical                                            | Description              |
| RxAssistant (for AsteRx-m GeoPod)                  | Select custom components |
| Custom                                             | for installation.        |
| Septentrio RxTools rxtools build: 2013-10-15T09:48 |                          |
| < Back                                             | Next > Cancel            |

Hierna krijg je in het nieuwe venster de keuze hoe de RxTools installatie uit te voeren. Kies hier voor "**Custom**" en klik op **Next**.

| s  | eptentrio RxTools Setup                                       | X                                     |
|----|---------------------------------------------------------------|---------------------------------------|
|    | Select Components                                             | -4                                    |
|    | Select the components setup will install.                     |                                       |
|    | Select the components you want to install and deselect the co | omponents you do not want to install. |
|    | RxControl                                                     | Description                           |
|    | RxLogger                                                      | Software Development Kit for          |
|    | ☑ DataLink                                                    | Septentrio receivers, in C++          |
|    | ☑ RxUpgrade                                                   | and Qt.                               |
|    | □ SBFConverter                                                |                                       |
|    | SBF Analyzer                                                  |                                       |
|    | RxPlanner                                                     | Septentrio receivers, in C++          |
|    | R×Assistant                                                   | and Qc.                               |
|    | RxLauncher                                                    |                                       |
|    | USB Driver                                                    |                                       |
|    | sbf2asc source code                                           |                                       |
|    | Septentrio Receiver Communication SDK for C++ ar              |                                       |
|    |                                                               |                                       |
|    |                                                               |                                       |
| 01 | eptentrio RxTools rxtools build; 2013-10-15T09:48             |                                       |
|    | < Back                                                        | Next > Cancel                         |

In het volgende venster maak je de volgende keuzes:

- RxControl
- RXLogger
- DataLink
- RxUpgrade
- USB Driver

Klik hierna op Next.

Performing perfection.

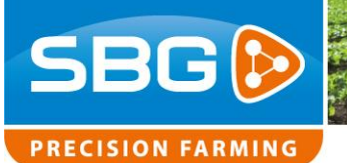

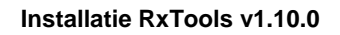

| Septentrio RxTools Setup                                                                                                    | 1                                    |
|----------------------------------------------------------------------------------------------------|--------------------------------------|
| Installing                                                                                                    |                                      |
| Installing Septentrio R×Tools                                                                                                    |                                      |
| Please wait while Setup installs Septentrio RxTools on your computer.                                                                                                    |                                      |
| Installing Common                                                                                                    |                                      |
|                                                                                                    |                                      |
|                                                                                                    |                                      |
|                                                                                                    |                                      |
|                                                                                                    |                                      |
|                                                                                                    |                                      |
| Septentria RyTools rytools brild: 2013-10-15709:48                                                                                                    |                                      |
|                                                                                                    | Klik nogmaals op <b>Next</b> .       |
| <pre></pre>                                                                                                    |                                      |
| Septentrio RxTools Setup                                                                                                    |                                      |
| Start Copying Files                                                                                                    |                                      |
| Review settings before copying files                                                                                                    |                                      |
| Setup has enough information to start copying the program files. If you want to review or<br>change any settings, click Back. If you are satisfied with the settings, click Next to begin copying |                                      |
| files.                                                                                                    |                                      |
| C:\Program Files\Septentrio\R×Tools                                                                                                    |                                      |
| Setup Type:<br>Custom                                                                                                    |                                      |
|                                                                                                    |                                      |
|                                                                                                    |                                      |
|                                                                                                    |                                      |
| Septentrio RxTools rxtools build: 2013-10-15T09;48                                                                                                    | De installatio van bestanden besint  |
| < Back Next > Cancel                                                                                                    | De installatie van bestanden begint. |
|                                                                                                    |                                      |
| Septentrio RxTools Setup                                                                                                    |                                      |
| Installing USB drivers                                                                                                    | Tijdens de installatie van de USB    |
|                                                                                                    | driver kan het even duren voordat de |
| Please wait until the USB drivers are installedthis may take some time.                                                                                                    | installatie verder gaat! Er wordt    |
|                                                                                                    | uiteindelijk een nieuw venster       |
|                                                                                                    | getoond                              |
|                                                                                                    |                                      |
|                                                                                                    | "Finishing USB driver installation"  |
|                                                                                                    |                                      |
|                                                                                                    |                                      |

< Back Next > Cancel

Pag 8/12 | SBG-CM-RxTools

Performing perfection.

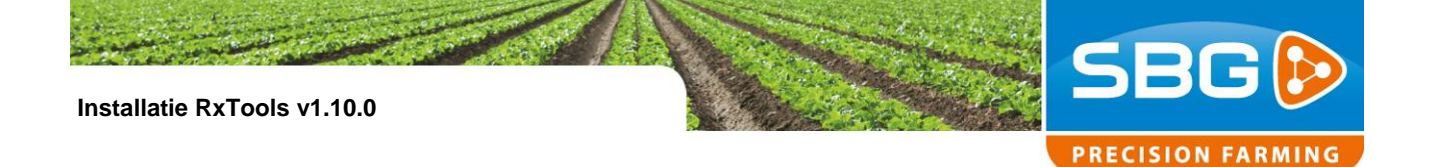

#### Finish USB driver installation

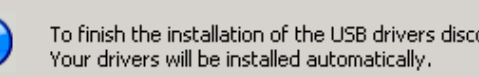

To finish the installation of the USB drivers disconnect (if needed) and then reconnect your receiver via the USB connection.

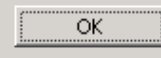

#### Klik **OK**.

ĭ

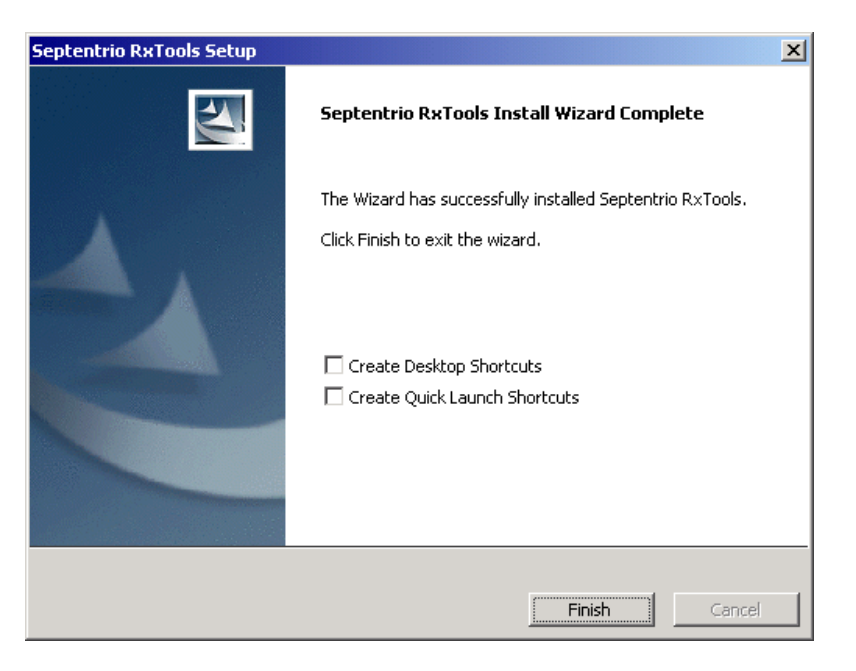

Klik op "Finish".

En start hierna de terminal opnieuw op!

x

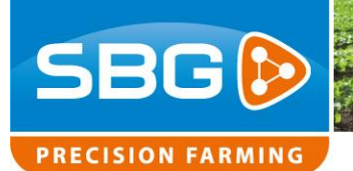

## 1.3. Installatie stuurprogramma voor GPS USB COM poorten.

Na opnieuw opstarten zal er een nieuw venster verschijnen! "Found New Hardware Wizard".

| Found New Hardware Wizard |                                                                                                    |
|---------------------------|----------------------------------------------------------------------------------------------------|
|                           | Welcome to the Found New<br>Hardware Wizard<br>Windows will search for current and updated software by<br>looking on your computer, on the hardware installation CD, or on<br>the Windows Update Web site (with your permission).<br>Read our privacy policy |
|                           | Can Windows connect to Windows Update to search for<br>software?<br>C Yes, this time only<br>C Yes, now and givery time I connect a device<br>No, not this time<br>Click Next to continue.                                                                   |
|                           | < <u>B</u> ack <u>N</u> ext > Cancel                                                                                                    |

Klik in dit venster op "No not this time" en klik op Next.

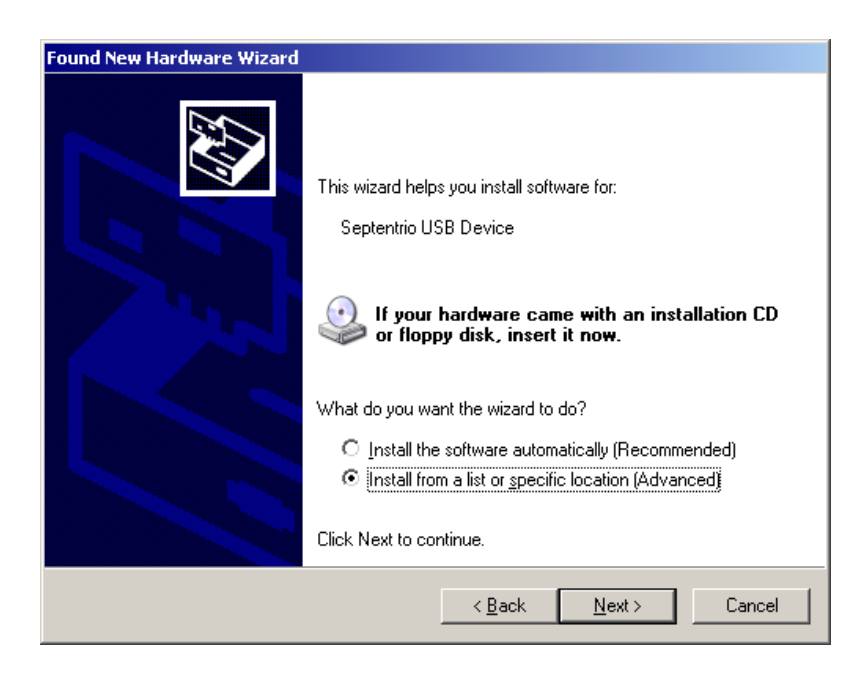

Klik op "Install from a list or specific location (Advanced)" en klik hierna op Next.

Performing perfection.

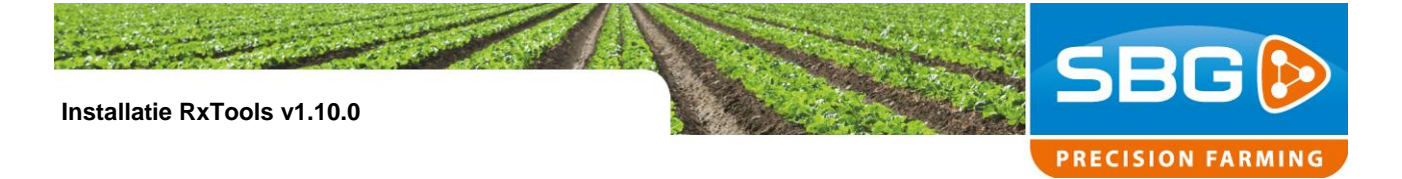

| Found New Hardware Wizard                                                                                                    |
|----------------------------------------------------------------------------------------------------|
| Please choose your search and installation options.                                                                                                    |
| Search for the best driver in these locations.                                                                                                    |
| Use the check boxes below to limit or expand the default search, which includes local<br>paths and removable media. The best driver found will be installed.   |
| Search removable media (floppy, CD-ROM)                                                                                                    |
| ✓ Include this location in the search:                                                                                                    |
| C:\Program Files\SBG Precision Farming\SBG syste 💌 🔀rowse                                                                                                    |
| O Don't search. I will choose the driver to install.                                                                                                    |
| Choose this option to select the device driver from a list. Windows does not guarantee that<br>the driver you choose will be the best match for your hardware. |
|                                                                                                    |
| < <u>B</u> ack <u>N</u> ext > Cancel                                                                                                    |

Zet in het volgende venster "Search for the best drivers in these locations" een vinkje bij "Include this location in the search:" en klik op Browse.

| Browse For Folder                                          | <u>? ×</u> |
|------------------------------------------------------------|------------|
| Select the folder that contains drivers for your hardware. |            |
|                                                            |            |
| E C Septentrio                                             |            |
| E C RxTools                                                |            |
| 🛨 🧰 bin                                                    |            |
| 🕀 🧰 doc                                                    |            |
| 🗆 🧰 drivers                                                |            |
| 🕀 🧰 geopod                                                 |            |
|                                                            |            |
| → x64                                                      | •          |
| To view any subfolders, slick a plus sign above            |            |
| to view any subroiders, click a plus sign above.           |            |
|                                                            | OK Cancel  |
|                                                            |            |

Ga in het nieuw geopende "Browse for folder" venster naar:

## - Program Files > Septentrio > RxTools > drivers > stt > x86

En druk op **OK**.

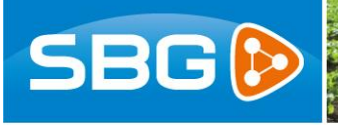

PRECISION FARMING

Installatie RxTools v1.10.0

#### Found New Hardware Wizard

| <ul> <li>Search for the best driver in these locations.</li> <li>Use the check boxes below to limit or expand the default search, which includes local paths and removable media. The best driver found will be installed.</li> <li>Search removable media (floppy, CD-ROM)</li> <li>Include this location in the search:         <ul> <li>C:\Program Files\Septentrio\RxTools\drivers\stt\x86</li> <li>Browse</li> </ul> </li> <li>Den't search. I will choose the driver to install.</li> <li>Choose this option to select the device driver from a list. Windows does not guarantee that the driver you choose will be the best match for your hardware.</li> </ul> | Please choose your search and installation options.                                                                                                    |
|----------------------------------------------------------------------------------------------------|----------------------------------------------------------------------------------------------------|
| Use the check boxes below to limit or expand the default search, which includes local paths and removable media. The best driver found will be installed.         □ Search removable media (floppy, CD-ROM)         □ Include this Igcation in the search:         □:\Program Files\Septentrio\RxTools\drivers\stt\x86 •         □ Don't search. I will choose the driver to install.         Choose this option to select the device driver from a list. Windows does not guarantee that the driver you choose will be the best match for your hardware.         < Back                                                                                               |                                                                                                    |
| <ul> <li>Search removable media (floppy, CD-ROM)</li> <li>✓ Include this Igcation in the search:         <ul> <li>C:\Program Files\Septentrio\RxTools\drivers\stt\x86 ▼</li> <li>Browse</li> </ul> </li> <li>O Don't search. I will choose the driver to install.         <ul> <li>Choose this option to select the device driver from a list. Windows does not guarantee that the driver you choose will be the best match for your hardware.</li> </ul> </li> <li>Cancel</li> </ul>                                                                                                    | Use the check boxes below to limit or expand the default search, which includes local<br>paths and removable media. The best driver found will be installed.   |
| <ul> <li>✓ Include this Igcation in the search:</li> <li>C:\Program Files\Septentrio\RxTools\drivers\stt\x86 ▼</li> <li>Don't search. I will choose the driver to install.</li> <li>Choose this option to select the device driver from a list. Windows does not guarantee that the driver you choose will be the best match for your hardware.</li> </ul>                                                                                                    | Search removable media (floppy, CD-ROM)                                                                                                    |
| C:\Program Files\Septentrio\RxTools\drivers\stt\x86 ▼       Browse         O _Don't search. I will choose the driver to install.       Choose this option to select the device driver from a list. Windows does not guarantee that the driver you choose will be the best match for your hardware.         < Back                                                                                                    | Include this location in the search:                                                                                                    |
| O Don't search. I will choose the driver to install.<br>Choose this option to select the device driver from a list. Windows does not guarantee that<br>the driver you choose will be the best match for your hardware.           < Back                                                                                                    | C:\Program Files\Septentrio\RxTools\drivers\stt\x86 💌 [Browse]                                                                                                 |
| Choose this option to select the device driver from a list. Windows does not guarantee that the driver you choose will be the best match for your hardware.                                                                                                    | ○ <u>D</u> on't search. I will choose the driver to install.                                                                                                   |
| < <u>Back</u> <u>N</u> ext> Cancel                                                                                                    | Choose this option to select the device driver from a list. Windows does not guarantee that<br>the driver you choose will be the best match for your bardware. |
| < <u>B</u> ack <u>N</u> ext > Cancel                                                                                                    |                                                                                                    |
| < <u>B</u> ack <u>N</u> ext > Cancel                                                                                                    |                                                                                                    |
|                                                                                                    | < Back Nevt > Cancel                                                                                                    |
|                                                                                                    |                                                                                                    |

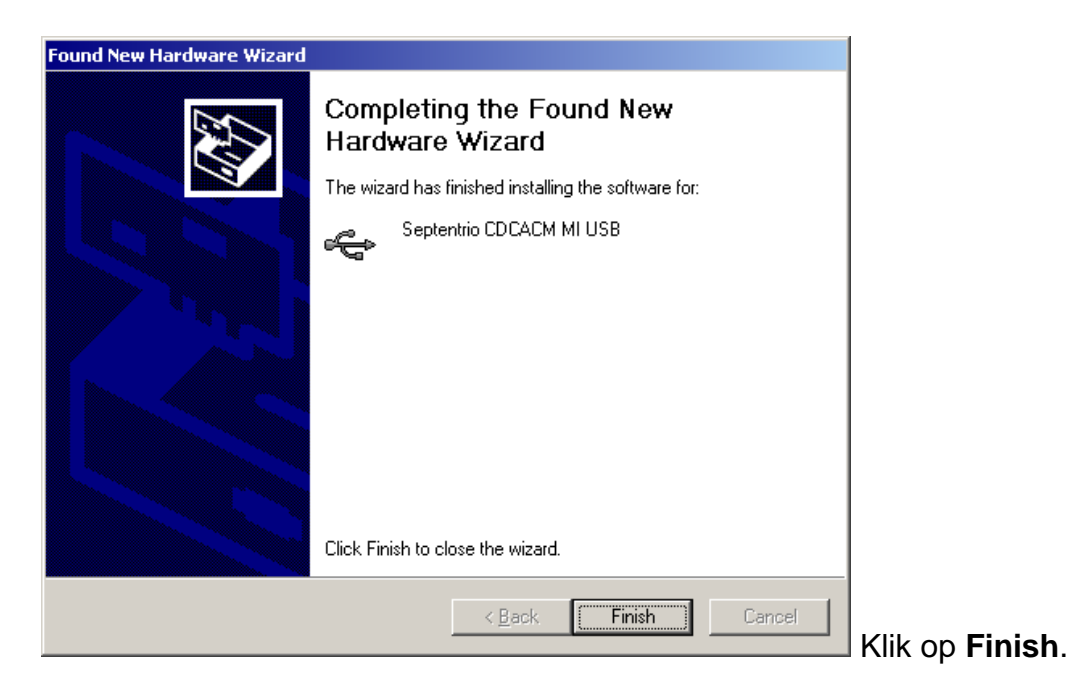

Hierna moeten bovenstaande handelingen herhaald worden voor de tweede USB COM poort van de GPS ontvanger! Begin dan weer bij punt 1.3.

Na voltooiing van deze stappen is de installatie afgerond!

Performing perfection.